## エラー

## 下草連続配置ができない(RIKCAD8/RIKCAD9)

基準線を[**ポリライン**]又は[スプライン]を使用していない場合、下図のエラーメッセージ

「線要素が複数選択されています」、または「処理対象の要素が選択されていません」が

表示され「下草連続配置」が実行できません。

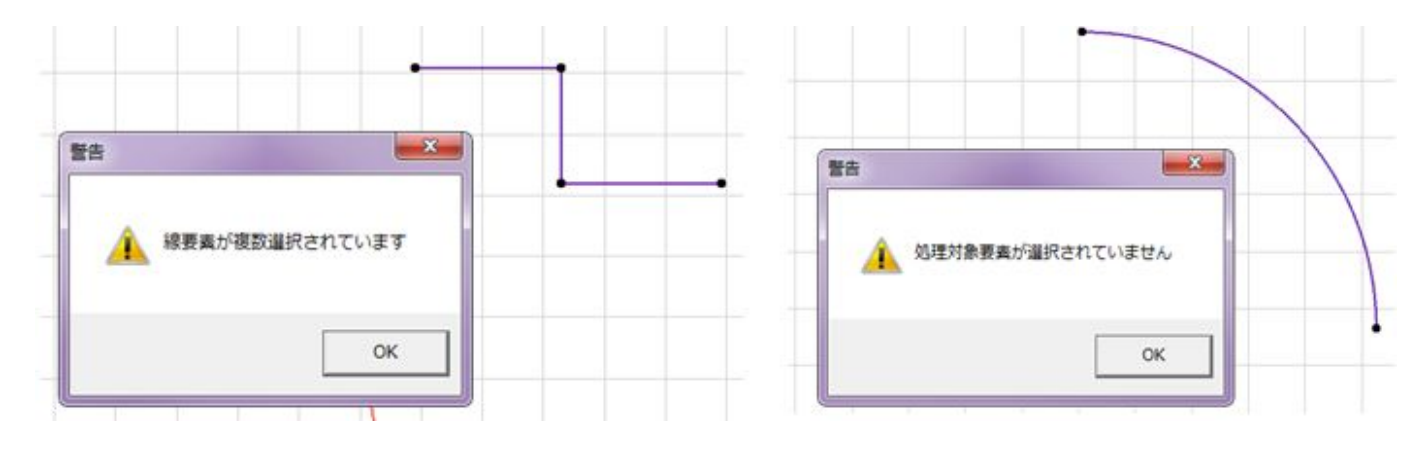

1. エラーメッセージウィンドウは「OK」で閉じます。

2. 基準線を選択した状態で、[情報ボックス]を確認します。

<u>[線ツール]、[円弧/線ツール]では下草連続配置が実行できません。</u>

| II ファイル(F) 編集(E) ジョンションション 「「「「「」」 | דע אין אין אין אין אין אין אין אין אין אין | ション(0) ウィンドウ(W)                       | 敷地  |
|------------------------------------|--------------------------------------------|---------------------------------------|-----|
|                                    | 線ツール                                       | 地 • 물 • 년 • 🖻                         | R 1 |
| × 選択した全て:3                         |                                            | 「実線                                   | ,   |
| ツールボックス ▼ ×                        | ┗1.平面図                                     | × 101 レイアウト                           |     |
|                                    | 1 • • • 100                                |                                       | •   |
| 20作团                               |                                            |                                       |     |
| 3D作図                               |                                            |                                       |     |
| エクステリア                             |                                            |                                       |     |
| 図面仕上げ                              |                                            | 1                                     |     |
| 全ての機能                              | 8                                          |                                       |     |
| 2D作业                               | - 0                                        |                                       |     |
| ▶ 矢印                               | •                                          | · · · · · · · · · · · · · · · · · · · |     |
|                                    |                                            |                                       |     |

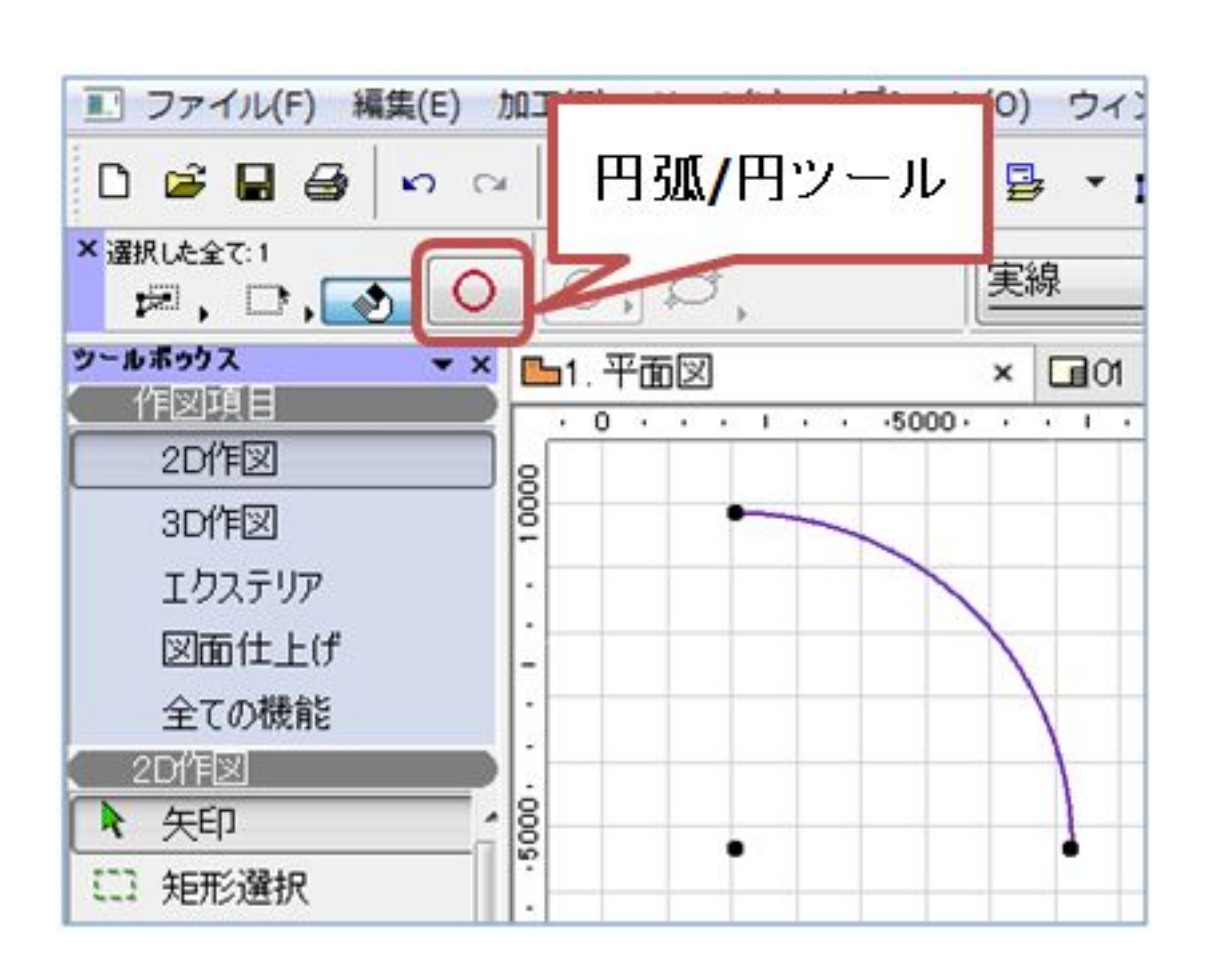

3.下記手順にて、基準線を[ポリライン]、または、[スプライン]に置き換えます。 平面図に作図した基準線を矢印ツールですべて選択

ツールボックスから2D作図の「ポリライン」を選択

Rの下書き線は へ スプライン 、連続線は 🦵 ポリライン のみ

下書き線を使用可能となりますので、ご注意ください。

制御ボックスから「マジックワンド」を選択

選択した基準線の上でクリック

?キーボードから「Delete」キーを押します

?ポリラインに置き換えた基準線が残ります。

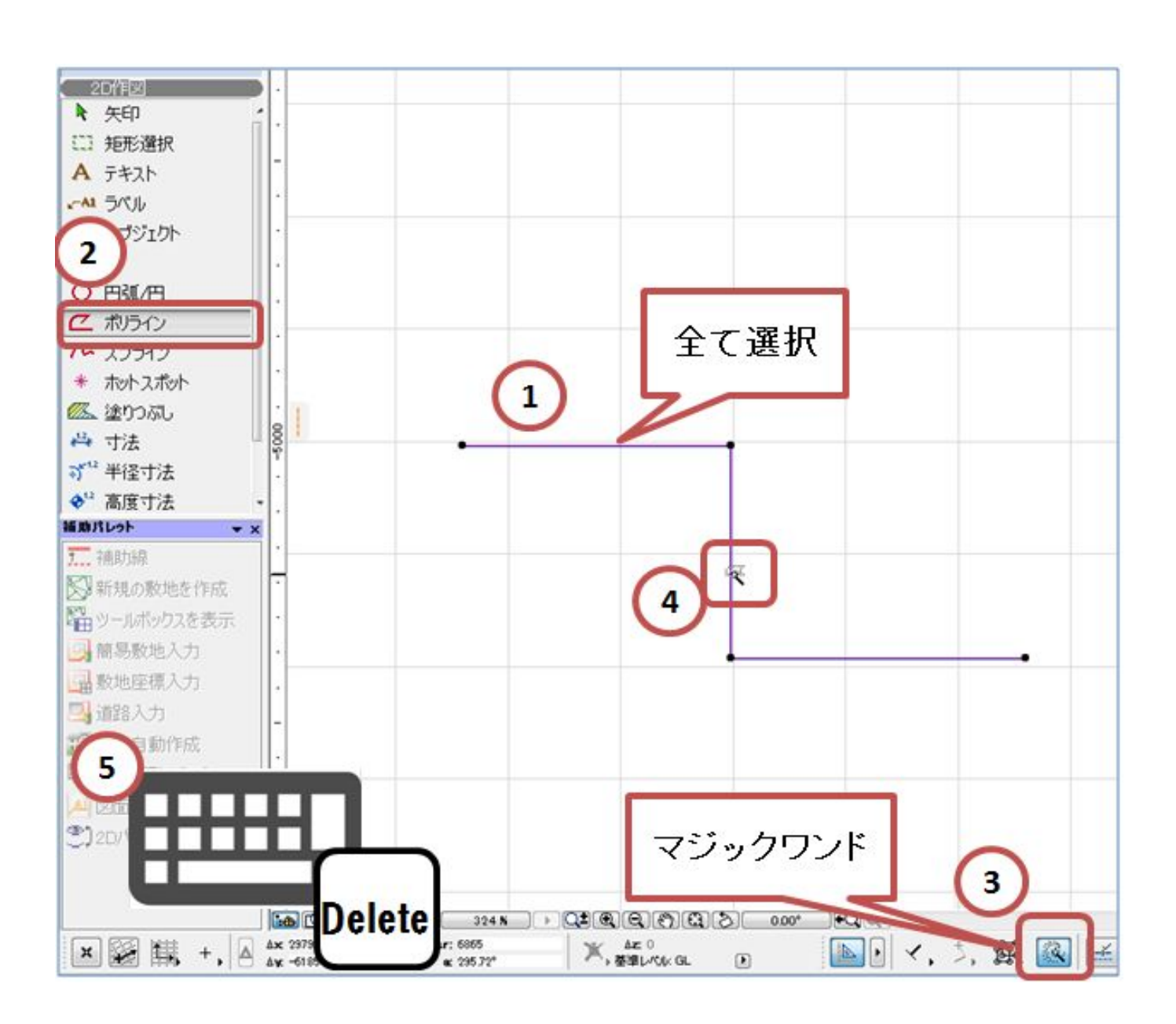

4. 上記で置き換えた基準線を選択して下草連続配置を実行します。

## 関連項目

- 下草連続配置
- ・<u>ポリラインツール</u>
- ・<u>スプラインツール</u>

一意的なソリューション ID: #1667 製作者: 大木本 最終更新: 2018-12-18 14:37